## FirstNet – LaunchPoint Right Click Menu

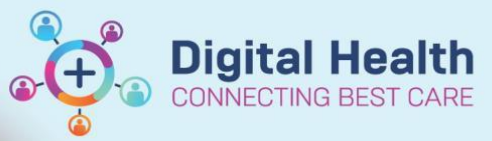

Digital Health Quick Reference Guide

## This Quick Reference Guide will explain how to:

Educate Emergency Department staff on basic LaunchPoint 'Right Click functions'.

This will also highlight differences between medical/nursing position right click menus

## Treating Clinician Log in (E.g. Doctor):

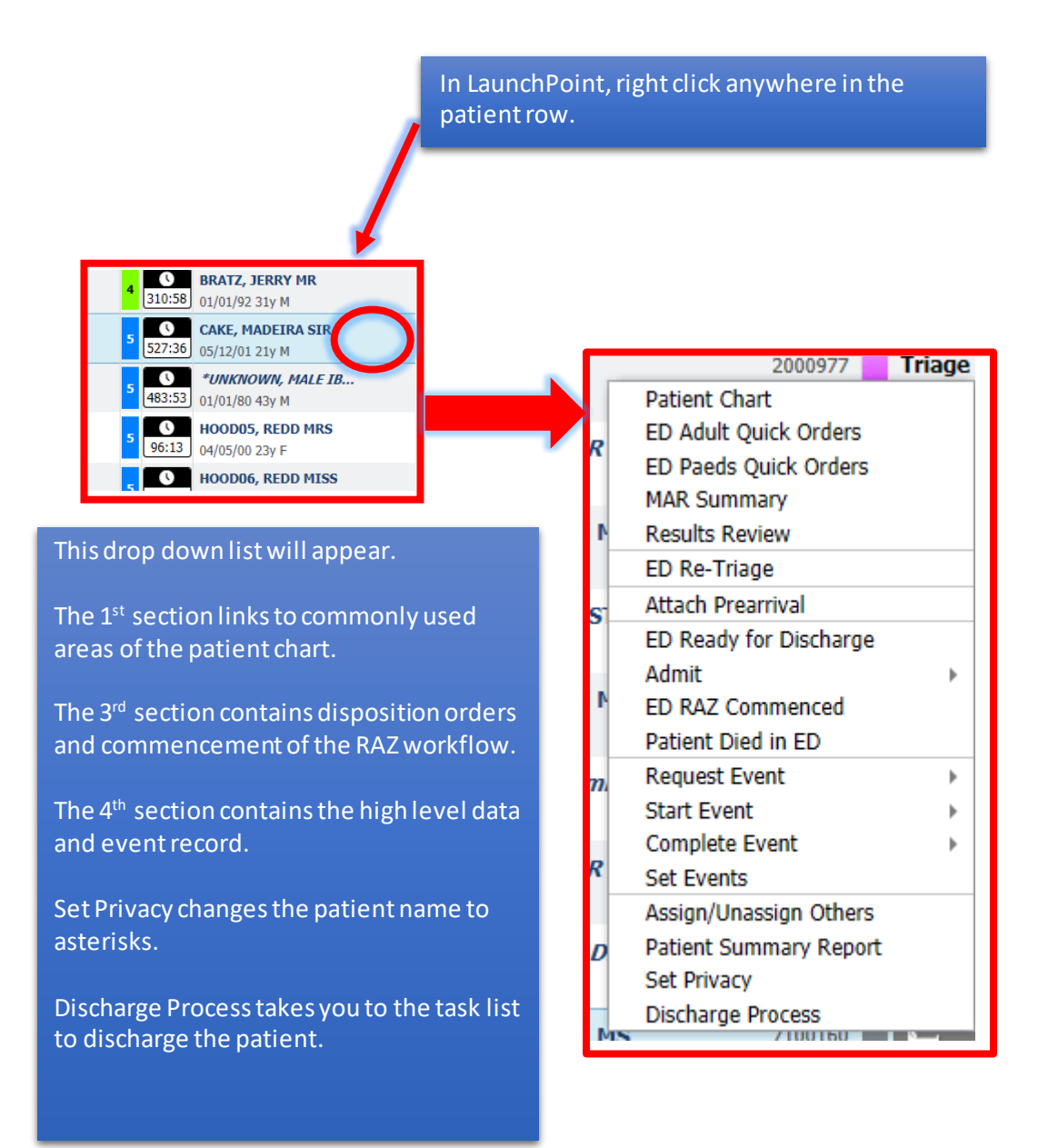

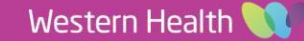

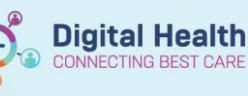

## Nursing position log in (E.g. Nurse, ACE etc.):

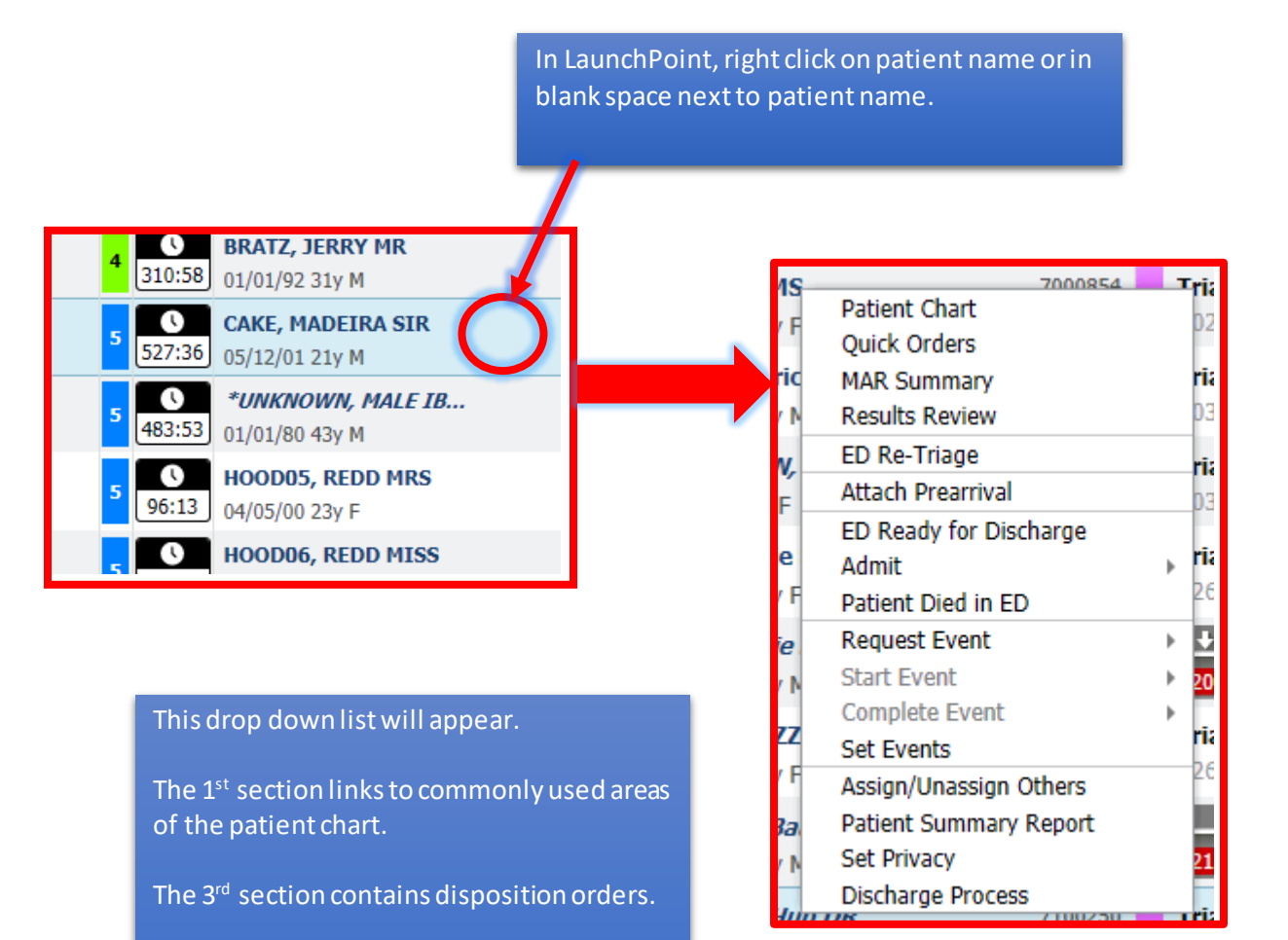

The 4<sup>th</sup> section contains the high level data and event record.

Set Privacy changes the patient name to asterisks.

Discharge Process takes you to the task list to discharge the patient.

2